**Question:** How can we add a 3<sup>rd</sup> and 4<sup>th</sup> signature to our print assessments?

<u>Set Conditions</u>: The Super Admin is the only user who has the level of access to modify System Options.

#### Solution:

## Action to be taken by Super Admin

1. After logging in the Super Admin will need to open System Option under the Setting menu found on the ribbon

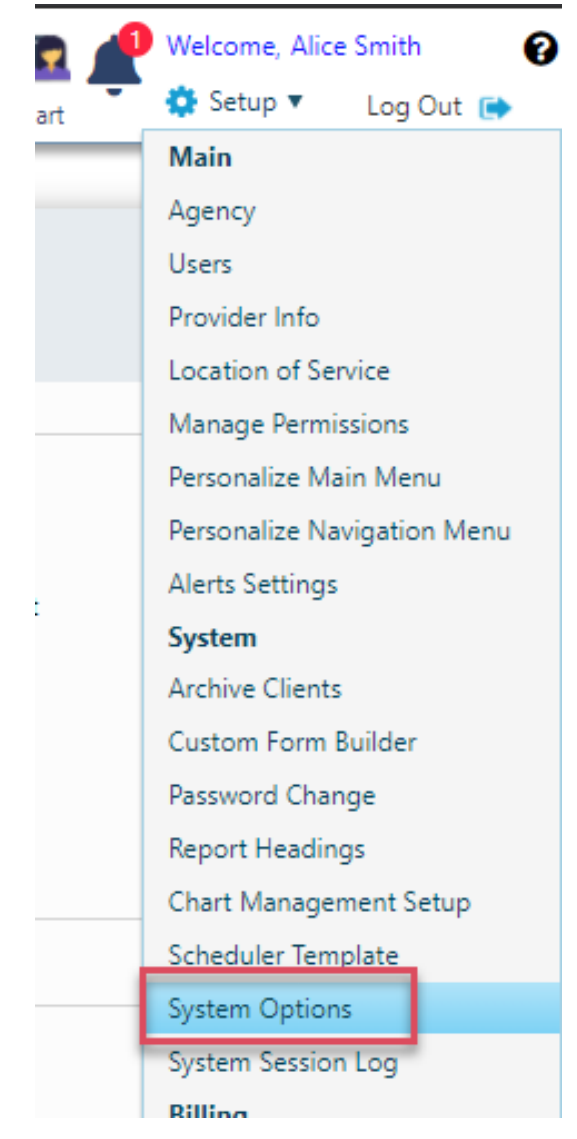

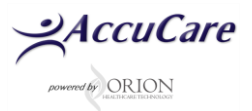

2. Edit one or both the Name and Title found in the System Option module then save

| AccuCare                                                               |                                   |                    |               |                               |                  |
|------------------------------------------------------------------------|-----------------------------------|--------------------|---------------|-------------------------------|------------------|
| Setup > System Options                                                 | ;                                 |                    |               |                               |                  |
| General                                                                | Password<br>Complexity            | Narrative<br>Headi | Report<br>ngs | Multi-Dimensional<br>Headings | External Systems |
| Data entry mode<br>[Do you want data entry<br>entered as 0 (N)]        | y mode where Y is entere          | d as 1 (Y) or I    | Nis N         | ]                             | Î                |
| Number of signature line<br>[Enter the default numb<br>to 4]           | es<br>ber of signature lines to u | ise on reports     | -1 4          | ]                             | .                |
| Name - signature line 3<br>[Enter name for third si                    | ignature line]                    |                    | Albert        | Smith                         |                  |
| Title - signature line 3<br>[Enter title for third sign                | nature line]                      |                    | Clinica       | I Director                    |                  |
| Name - signature line 4<br>[Enter name for fourth                      | signature line]                   |                    | Dr. Tor       | m Smith                       |                  |
| Title - signature line 4<br>[Enter title for fourth signature]         | gnature line]                     |                    | Medic         | al Evaluator                  |                  |
| Default Assessment Type<br>[Select default question                    | e<br>nnaire type]                 |                    | Adult         | ~                             |                  |
| Default Treatment Plan T<br>[Select default treatment                  | ype<br>nt plan type]              |                    | Adult         | ~                             |                  |
| Default System Question                                                | nnaire Type                       |                    | GPRA          | - Intake                      | ~                |
| Carry Over to Assessme<br>[Enter Y to carry over fr<br>assessment]     | nt<br>rom previous assessmen      | t to new           | Y             | ]                             |                  |
|                                                                        |                                   |                    | $\odot$ Ah    | ways Carry Over 🛛 💿 P         | rompt User       |
| Carry Over to Follow-up<br>[Enter Y to carry over fr<br>new follow-up] | rom previous assessmen            | t or follow-up     | to Y          | ]                             |                  |
| Disable SSN<br>[Enter Y to disable SSN                                 | input in Client Intake            |                    | Ν             | ]                             | -                |
|                                                                        | Edit                              | Save               | Cancel        | Exit                          |                  |

## Action to be taken by Users

1. When a user prints out their assessment they will be able to print or preview up to 4 signatures.

| File > Open Assessmen    | nt                            |                      |                  |                      |                    |
|--------------------------|-------------------------------|----------------------|------------------|----------------------|--------------------|
| Search by:               | Last Name 🔹                   | N                    | lame             | SSN                  | Client Reference # |
| Begins with or matches:  |                               | A                    | wid, Roger       | 593-04-9343          | 3                  |
|                          | Search Display All            |                      |                  |                      |                    |
|                          |                               |                      |                  |                      |                    |
| Select Questionnaire Typ | e: Adult                      |                      |                  |                      |                    |
|                          |                               |                      |                  |                      |                    |
| Date Created             | Interviewer                   | Questionnaire        | File/S           | ign Status           | Select             |
| 04/28/2021               | AXJ                           | Adult                |                  |                      |                    |
| 04/28/2021               | AXJ                           | Adult                |                  |                      |                    |
| 01/16/2020 🗐 Repor       | rt Options                    |                      |                  |                      |                    |
| Select R                 | enort: Narrative Report       | •                    |                  |                      |                    |
| Selection                |                               |                      |                  |                      |                    |
| Number                   | r of Signature Lines: 4 🔹     |                      |                  |                      |                    |
| ✓ Pres                   | senting Situation             | nily History         | Free In          | me/Values            |                    |
| Mec                      | dical Status                  | nily/Social Relation | nships 🔄 Relapse | e Triggers           |                    |
| 🗹 Emp                    | ployment/Support Status 🔲 Psy | chiatric Status      | Intervie         | wer's Assessment     |                    |
| 🗹 Dru                    | ig/Alcohol Use Me             | ntal Health Status   | Exam 🗷 Diagno    | stic Impression      |                    |
| ✓ Leg.                   | al Status Spi                 | rituality            | Recom            | mendation For Treatm | ent                |
|                          | Export (Old Ver               | rsion) Preview       | Print Clo        | ose                  | ie                 |

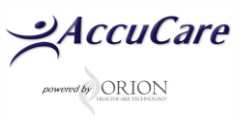

# How to Add Signatures 3 and 4 to an Assessment

#### 2. Your last page will look similar to this screenshot

| has been not at all bothered by alcohol or drug problems during<br>see a need for alcohol or drug treatment.                                                                                                    | the past 30 days. He said he does not                                             |
|----------------------------------------------------------------------------------------------------|-----------------------------------------------------------------------------------|
| LEGAL STATUS                                                                                                    |                                                                                   |
| Mr. Avid reported being charged with no crimes during his life.                                                                                                    |                                                                                   |
| INTERVIEWERS ASSESS                                                                                                    | SMENT                                                                             |
| The client is willing to continue with counseling. After a further re<br>intervention be implemented.                                                                                                    | eview, it is recommended in-house                                                 |
| DIAGNOSTIC IMPRES                                                                                                    | SION                                                                              |
| Diagnosis                                                                                                    |                                                                                   |
| F02.81 (DSM-5) (ICD-10) Major neurocognitive disorder due to H<br>disturbance                                                                                                    | Huntingtons disease, With behavioral                                              |
|                                                                                                    |                                                                                   |
| RECOMMENDATION FOR TR<br>The client is willing to continue with counseling. After a further re<br>intervention be implemented.                                                                                                    | REATMENT<br>eview, it is recommended in-house                                     |
| RECOMMENDATION FOR TR<br>The client is willing to continue with counseling. After a further re<br>intervention be implemented.                                                                                                    | REATMENT<br>eview, it is recommended in-house                                     |
| RECOMMENDATION FOR TR<br>The client is willing to continue with counseling. After a further re<br>intervention be implemented.                                                                                                    | REATMENT<br>eview, it is recommended in-house                                     |
| RECOMMENDATION FOR TR<br>The client is willing to continue with counseling. After a further re-<br>intervention be implemented.                                                                                                    | REATMENT<br>eview, it is recommended in-house                                     |
| RECOMMENDATION FOR TR<br>The client is willing to continue with counseling. After a further re-<br>intervention be implemented.<br>Alice Smith<br>Counselor                                                                                                    | REATMENT<br>eview, it is recommended in-house<br>Date<br>Date                     |
| RECOMMENDATION FOR THE<br>The client is willing to continue with counseling. After a further re-<br>intervention be implemented.                                                                                                    | REATMENT<br>eview, it is recommended in-house<br>Date<br>Date                     |
| RECOMMENDATION FOR TR         The client is willing to continue with counseling. After a further reintervention be implemented.         Alice Smith         Counselor         Larry Checkson         Senior Clinician         Albert Smith                                                                                                    | REATMENT<br>eview, it is recommended in-house<br>Date<br>Date<br>Date             |
| RECOMMENDATION FOR THE         The client is willing to continue with counseling. After a further reintervention be implemented.         Alice Smith         Counselor         Larry Checkson         Senior Clinician         Albert Smith         Clinical Director                                                                                                    | REATMENT<br>eview, it is recommended in-house<br>Date<br>Date<br>Date             |
| RECOMMENDATION FOR TR         The client is willing to continue with counseling. After a further reintervention be implemented.         Alice Smith         Counselor         Larry Checkson         Senior Clinician         Albert Smith         Clinical Director         Dr. Tom Smith                                                                                                    | REATMENT eview, it is recommended in-house Date Date Date Date Date Date Date     |
| RECOMMENDATION FOR TR         The client is willing to continue with counseling. After a further reintervention be implemented.         Alice Smith         Counselor         Larry Checkson         Senior Clinician         Albert Smith         Clinical Director         Dr. Tom Smith         Medical Evaluator                                                                                                    | REATMENT eview, it is recommended in-house Date Date Date Date Date Date Date     |
| RECOMMENDATION FOR TR         The client is willing to continue with counseling. After a further reintervention be implemented.         Alice Smith       Alice Smith         Counselor       Alice Smith         Larry Checkson       Senior Clinician         Albert Smith       Clinical Director         Dr. Tom Smith       Medical Evaluator         42 CFR Part 2 applies to any individual or entity that is federally assisted and senior clinical provide the senior clinical provide the senior clinical prov | REATMENT eview, it is recommended in-house Date Date Date Date Date Date Date Dat |

For additional questions, contact AccuCare Support at 800-324-7966 or email support@orionhealthcare.com and we will be happy to assist you!